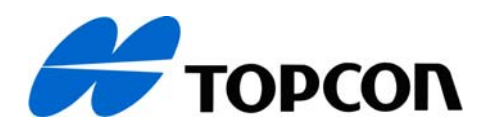

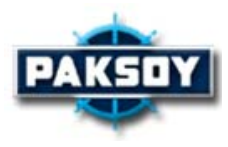

# ELEKTRONİK DİJİTAL SAYISAL NİVO

# KULLANIM KILAVUZU

# DL-101C DL-102C

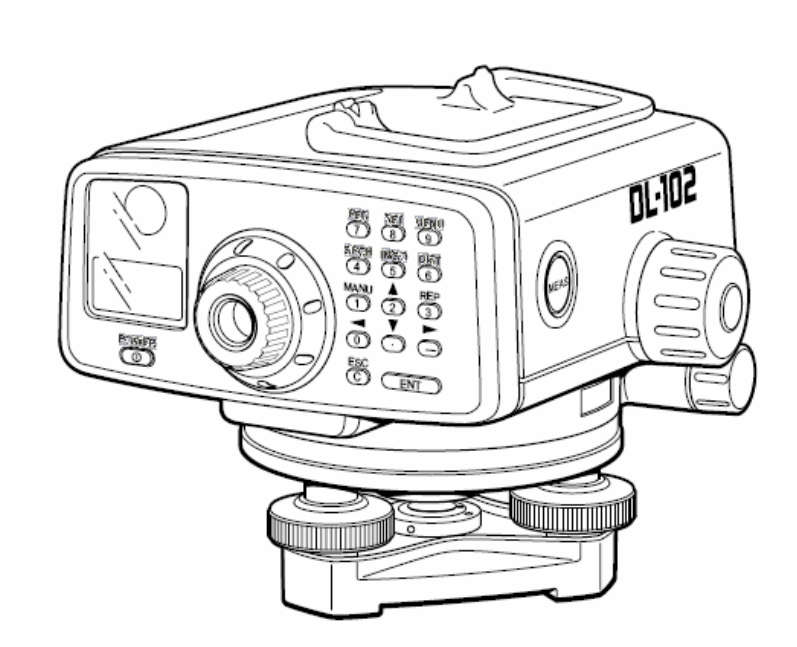

### 2. Batarya

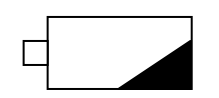

Ana ekranda üstteki şekil yoksa ; batarya şarjı ölçüm için yeterli düzeyde demektir. Üstteki şekil mevcut ise bir süre daha ölçüm yapılabilir demektir. Eğer şekil mevcut ve yanıp sönmekte ise 10-15 dk. sonra bataryanın biteceği anlamındadır. Vakit kaybetmeden batarya değiştirilmelidir.

Batarya voltajı ; "Ayar Mod " menusunden "

Kontrol Batarya" ile kontrol edilebilir.

\* Nivoda bulunan bazı kısaltmalar ve anlamları:

- So : Aplikasyon modu.
- RS : Bir nivelman ölçümünde başlangıç noktası.
- AN : Bir nivelmanda herbir portedeki mira konulan noktalar.
- Gr : Geri mira okuması
- İL : İleri mira okuması
- KOT: Nokta yüksekliği

Ort : Ara nokta.

Alt Yk : Alet yüksekliği

#### 1. Ana Komut Tuşları ve Fonksiyonları

| TUŞ   | TANIMI                            | FOKSİYONU                                                                                              |
|-------|-----------------------------------|----------------------------------------------------------------------------------------------------|
|       |                                   |                                                                                                    |
| REC   | Kayıt tuşu                        | Ölçülen veriyi kayıt etmek ve download aşamasında kullanılır.                                          |
| SET   | Ayar tuşu                         | Nivonun ölçü başlangıç ayarları için kullanılır.                                                       |
| MENU  | Menu tuşu                         | Nivelman, ölçüm, kolimasyon tayini, formatlama gibi işlemler için kullanılan ana mode dur.             |
| SRCH  | Arama tuşu                        | RAM deki kayıtlı veriyi aramak için kullanılır.                                                        |
| IN/SO | Ara nokta/Aplikasyon<br>modu tuşu | Nivelman esnasında, ara nokta ölçümü ve aplikasyon amacıyla kullanılır.                                |
| DIST  | Mesafe ölçüm tuşu                 | Mira-Nivo arasındaki yatay mesafenin ölçümünde kullanılır.                                             |
| MANU  | Manuel bilgi girişi tuşu          | [MEAS] tuşunun kullanılamadığı durumlarda<br>manuel olarak verilerin girilmesinde kullanılır.          |
| ▲ ▼   | Seçim tuşu                        | Ekranda menuler arasında seçim yapmayı sağlar.                                                         |
|       | Sağa-sola kayma tuşu              | Ekrandaki gösterilen değerin ekrandan taşması<br>durumunda devamının görülmesi amacıyla<br>kullanılır. |
| REP   | Ölçü tekrar tuşu                  | Nivelman esnasında geri yada ileri mira okumalarının tekrarı amacıyla kullanılır.                      |
| ESC   | Çıkış tuşu                        | Hangi menude olursa olsun bir önceki menuye dönmek amcıyla kullanılır.                                 |
| 0-9   | Sayı tuşu                         | Sayısal değerler girmek amacıyla kullanılır.                                                           |
| .(♥)  | Sayı, sembol, harf tuşu           | Sayı, sembol ve harf karakterleri arasında değişimi sağlar.                                            |
| - [▶] | Ters mira modu tuşu               | Tavan yükseklikleri ölçülmek istendiğinde kullanılır.                                                  |
| ENT   | Onaylama tuşu                     | Yapılan değişiklikleri ve ölçümleri onaylamak amacıyla kullanılır.                                     |
| MEAS  | Ölçü tuşu                         | Ölçümü başlatmak amacıyla kullanılır.                                                                  |
| POWER | Acma-kapama tuşu                  | Nivoyu acıp kapama amacıyla kullanılır.                                                                |

# 3. STANDART ÖLÇÜM [MENU ÖLÇME]

Standart ölçüm modu, bir yükseklik farkı hesaplamadan, miradan ölçümlerin alınması için kullanılır.

Kayıt modu AÇ (açık) iken , gözlemlerin ve iş numarasının girilmenize olanak sağlanacak ve tüm ölçümler hafızaya kaydedilebilecektir. Tek/Sürekli ölçüm moduna açıklık getirmek için bölüm 8 e bakınız,AYAR MODU.

[ölçüm örneği]: Kayıt modu AÇ (HAFIZA), her bir ölçüm 3-tekrarlı yapılmış.

| Açıklamalar                                                                                                    | işlem          | Ekran                                       |
|----------------------------------------------------------------------------------------------------|----------------|---------------------------------------------|
|                                                                                                    |                | Menü<br>Ölcme                               |
| 1) [ENT] tuşuna bas.                                                                                                    | [EN            | İş Adı ?<br>J01                             |
| 2) İş numarasını gir ve [ENT] tuşuna bas.                                                                                                    | [ENT]          | Ölçme                                       |
| <ol> <li>Ölçüm numarasını gir ve [ENT] tuşuna bas. (1,2<br/>gibi)</li> </ol>                                                                                                    | [ENT]          | Açıklam?                                    |
| <ul> <li>4) Açıklama gir ve [ENT] tuşuna bas.</li> <li>● Açıklamaları pas geçmek ve direkt adım 5'e geçmek için [ENT] tuşuna 'Info 1' penceresinde de bas</li> </ul>                                                                                                    | [ENT]          | ÖlçmeNn<br>1                                |
| 5) Sayısal Nivoyu ölçümü yapılacak miraya yönelt.                                                                                                    |                |                                             |
| 6) [MEAS] tuşuna bas.                                                                                                    | [MEAS]         | Mira 3<br>1.6983m                           |
| <ul> <li>3 ölçüm alınacak ve ortalama ekrana gelecek.</li> <li>Eğer nivelman sürekli ölçüm için ayarlanırsa, [ESC] tuşuna bas. Böylece ekran N-ölçüm için son ölçülmüş datayı</li> <li>7) [REC] tuşuna bas. Görüntülenen veri hafızaya kayıt edilecek.</li> </ul>                                            | [ESC]<br>[REC] | ↓<br>Mira Fark<br>1.69837m<br>Ölçme Mn<br>1 |
| <ul> <li>*1) İş numarası alanı 8 alfanümerik karakterle sınırlanmıştır. Açıklama alanı 16 alfanümerik karakterle sınırlanmıştır.</li> <li>*2) Ölçüm numarası alanı 8 alfanümerik karakterle sınırlanmıştır.</li> <li>*3) İs numarası, ölcüm numarası ve yorumlar kavıt modu kapalı iken girilmez.</li> </ul> |                |                                             |

\*4) Set modunda ekran sürekliliği ayarlanır. Bölüm 8"SET MOD" a bakınız.

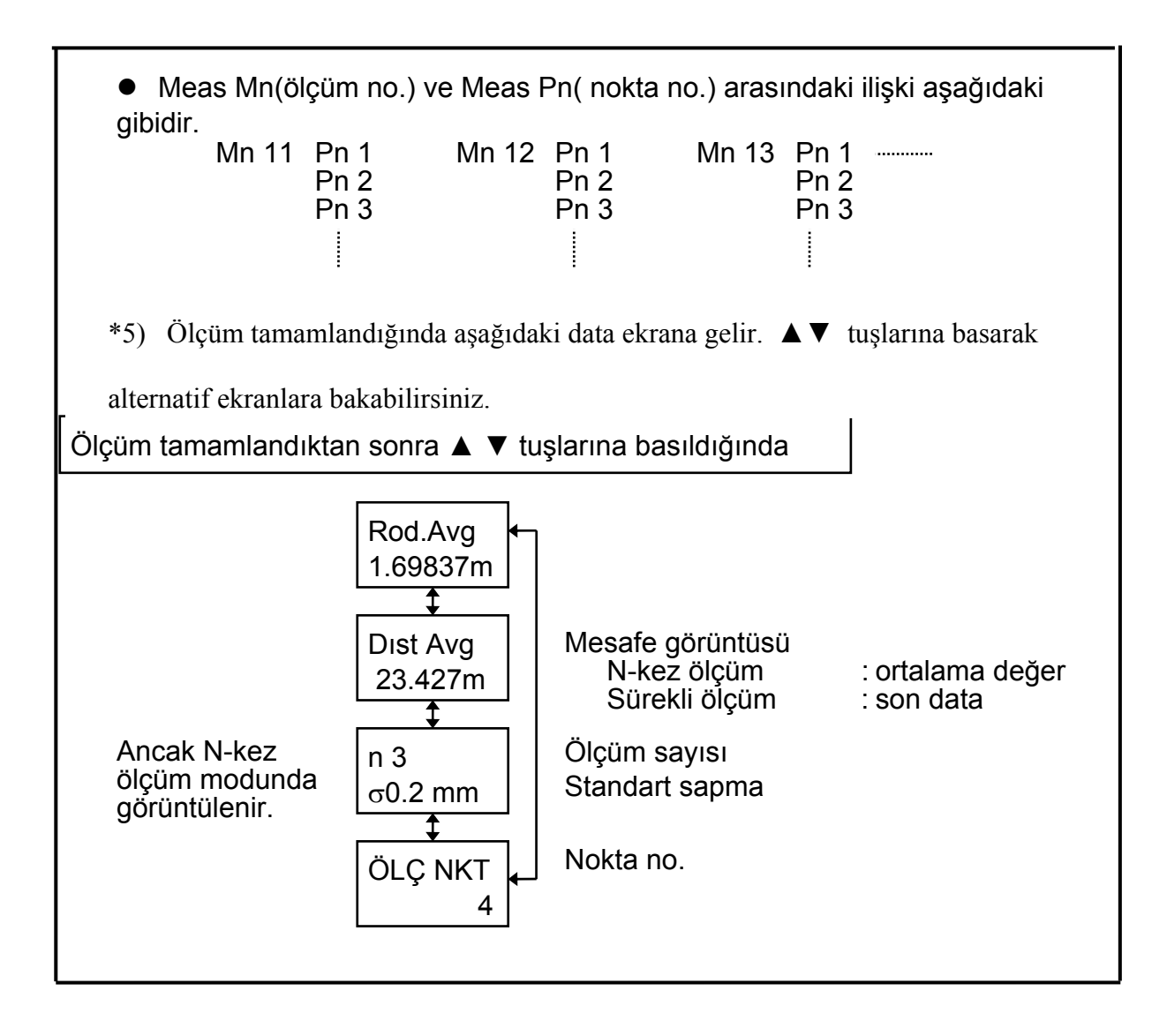

### 4. NİVELMAN

Nivelman ölçümüne başlanmadan önce SET menüsünden Kayıt Yeri-Hafıza olarak ayarlanmış olması gerektiği unutulmamalıdır. Aksi takdirde ölçümlerin kaydı tutulmaz.

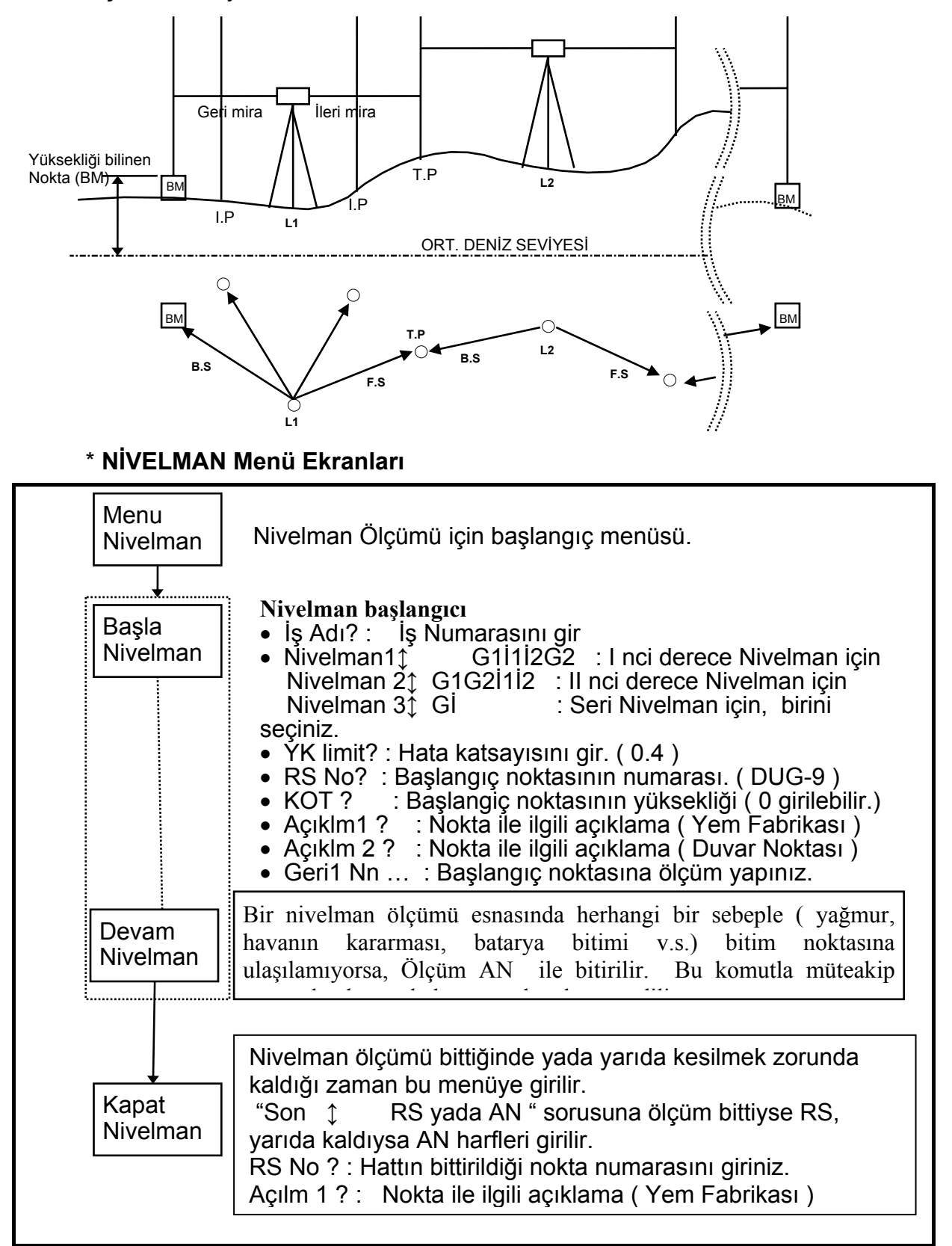

### 4.1 Nivelman işlemine başlanması [Başla Nivelman]

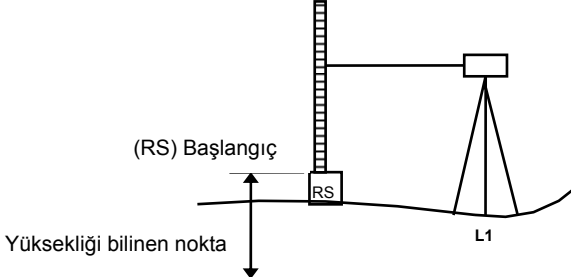

| 1.Derece : | Geri 1- İleri 1- İleri 2 -Geri 2 |
|------------|----------------------------------|
| 2. Derece: | Geri 1-Geri 2-İleri 1-İleri 2    |
| 3. Derece: | Geri – İleri                     |

|                                                                                                    | İŞLEM                                 | EKRAN                 |
|----------------------------------------------------------------------------------------------------|---------------------------------------|-----------------------|
| 1) [ENT] tuşuna bas.                                                                                                    | [EN                                   | Menu<br>Nivelman      |
| 2) [ENT] tuşuna bas. Önceki kullanılan iş                                                                                     | [EN                                   | Start<br>Nivelman     |
| numarası otomatik olarak ekranda görünür.                                                                                     | lş No.Gir<br>[ENT]                    | İş Adı?<br>J01        |
| 3) İş numarasını gir ve [ENT] tuşuna bas.                                                                                     | Niv.Derecesi<br>[ENT]                 | Nivelmn1<br>G1I1I2G2  |
| <ol> <li>5) Nivelmanın kaçıncı derece olduğunu seç ve<br/>[ENT] tuşuna bas.</li> </ol>                                        | YK limit<br>[ENT]                     | YKlimit<br>0.0 mm     |
| 4) Hata katsayısını gir ve [ENT] tuşuna bas.                                                                                  | RS. No. Gir<br>[ENT]                  | RS No?<br>B01         |
| <ol> <li>RS (Başlangıç noktasının numarasını gir.ve<br/>[ENT] tuşuna bas.</li> </ol>                                          | RS.<br>Yüksekliğini                   | KOT ?                 |
| 7) RS yüksekliğini gir ve [ENT] tuşuna bas.<br>( girdi aralığı: -999.9999 /9999.9999m )                                       | гЕNT1<br>Аçıкı 1 Gır<br>[ENT]         | Açıklm1 ?             |
| <ol> <li>1-3 açıklamalarını gir ve [ENT] tuşuna bas.<br/>açıklamaları pas geçmek için [ENT] a bas.</li> </ol>                 | Açıklm 2 Gir<br>[ENT]<br>Açıklm 3 Gir | Açklm2 ?<br>Acıklm3 ? |
| <ol> <li>Geri mira (RS) ölçümü ekrana gelir. Aletin<br/>sağında bulunan MEAS butonuna basarak ölçüme<br/>baslanır.</li> </ol> | [ENT]                                 |                       |
|                                                                                                    |                                       | Geri Nn<br>B01        |

#### Nivelmanda Nokta numarası Hakkında (Nn)

#### \* Nokta numarası değişikliği

Bunun için bir sonraki sayfaya bakınız.

#### \* Nokta numarasında kullanılabilecek karakterler

Nokta numarasında, numerik karakterler, büyük alfabe harfleri ve '-' 8 karaktere kadar kullanılabilir. Bir kez kullanılan nokta numarası tekrar kullanılabilir.

#### \* Otomatik azaltım ve yükseltim

Bu ayarı yapmak için bölüm 8 'AYARMOD' bakınız. **Otomatik yükseltim** 

En son girilmiş nokta numarası sonunda nümerik karakter varsa, bu kez son değere 1 eklenerek gösterilir (+1).

#### Otomatik yükseltimde bir değer değişimi

- Nokta numara uzunluðu 8 karakterden az ise. Hane sağa doðru deðiþecek ve 1 figür artacak. Örnek; En son ABCD-99 Bu kez ABCD-100
- 2) Nokta numara uzunluðu 8 karakter. Değer değişimine bakılmaksızın. Örnek; En son ABCDE-99 Bu kezABCDE-00

#### Otomatik azaltım

En son girilmiş nokta numarası sonunda nümerik karakter varsa, bu kez nokta numarası bir eksilerek gösterilecek (-1).

1) Nümerik karakterler bir bir azalır.

- Örnek; En son ABC-02 Bu kez ABC-01 Bir sonraki ABC-00
- Nümerik karakter seçimi 0 ise
   Tüm uzunluk 8 değerden oluşana kadar '9' gösterilir.
   Örnek ; Son kez ABC-00

Bu kez ABC-9999

Bir sonraki ABC-9998

Note; Nokta numarası yalnızca nümerik karakterli ise, nümerik karater

azalacak.

Bu kez nokta numarası yalnızca 1 ise, bir sonraki nokta numarası '99999999' olacak.

6 - 9

### \* Nokta numarasını değiştirmek

Nokta numarası herhangi bir portede ileri mira ölçümünden hemen önce değiştirilebilir.

| AÇIKLAMALAR                                                                                                    | İŞLEM                      |                                  |
|----------------------------------------------------------------------------------------------------|----------------------------|----------------------------------|
| Ekranda ileri mira ölçümü için yazı göründüğünde<br>[ESC] tuşuna bas.Nokta numarası sağ taraftan sol tarafa<br>kayacaktır. | [ESC]                      | İleri Nn<br>11<br>İleri Nn<br>11 |
| [ESC](C) tuşuna basarak numarayı sil.                                                                                      | [ESC]<br>Twice             | İleri Nn                         |
| Yeni nokta numarasını gir. [Örnek: 1001]                                                                                   | 1001                       | İleri Nn<br>1001                 |
| [ENT] tuşuna bas                                                                                                    | [ENT]                      | Açıklm1 ?                        |
| Nokta hakkında bilgiyi gir ve [ENT] tuşuna bas.<br>(Örnek: CKPOINT)                                                        | Remark 1<br>Input<br>[ENT] | Açıklm1 ?<br>CKPOINT<br>İleri Nn |
|                                                                                                    |                            | 1001                             |

Herhangi bir sebepten dolayı (genelde YK hatası) sayısal nivoda hata mesajı gelirse REP tuşu ile ileri veya geri mira okumaları tekrar edilebilir. Bu tekrar okumalar veriler download edildiğinde veri kümesi içinde görünecek ancak sayısal nivo otomatik olarak hesaplamaya dahil etmeyecektir.

#### [1.derece]

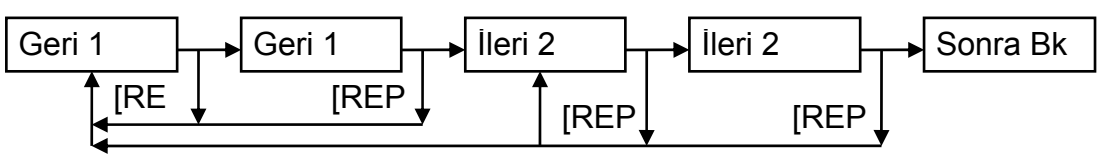

- İleri mira1 veya geri mira 1 ölçümünü tamamladıktan sonra geri mira1den tekrar ölçüm yapmak mümkündür.
- İleri mira2 veya geri mira 2 ölçümünü tamamladıktan sonra: ileri mira 2 den veya geri mira 1 den ölçüm yapmak mümkündür.

#### [2. derece]

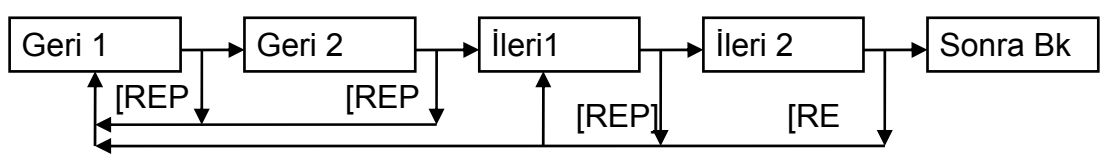

- Geri mira 1 veya geri mira 2 ölçümünü tamamladıktan sonra : Geri mira 1 den tekrar ölçüm yapmak mümkündür.
- İleri mira1 veya ileri mira 2 ölçümünü tamamladıktan sonra : İleri mira 1 den veya geri mira 1 den tekrar ölçüm yapmak mümkündür.

#### [ 3. derece ]

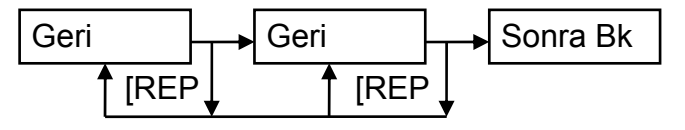

- Geri mira ölçümünü tamamladıktan sonra : geri miradan tekrar ölçüm yapmak mümkündür.
- İleri mira ölçümü tamamlandıktan sonra : İleri miradan veya geri miradan tekrar ölçüm yapmak mümkündür.

#### 4.4 Ara Nokta Ölçümü [IN/SO] tuşu

Nivelman esnasında, yüksekliğini ayrıca bulmak istediğimiz noktalar var ise bunları [IN/SO] tuşu ile ölçeriz. Herhangi bir portede geri okumayı tamamlayıp ileri okumayı yapacağımız sırada [IN/SO] tuşuna basarız. Ekranda Intermediate seçilir ve [ENT] tuşu ile ekranda "Ort Nn1" ölçüme hazır hale gelir. Daha sonra mirayı yüksekliğini bulmak istediğimiz ara nokta üzerine koyarız ve [MEAS] ile ölçümü yaparız. Ara noktaları böylece ölçükten sonra [ESC] tuşu ile çıkıp [ENT] a basarsak portemizin ileri mirası için sayısal nivo hazır hale gelir ve nivelmana kalınan yerden devam edilir.

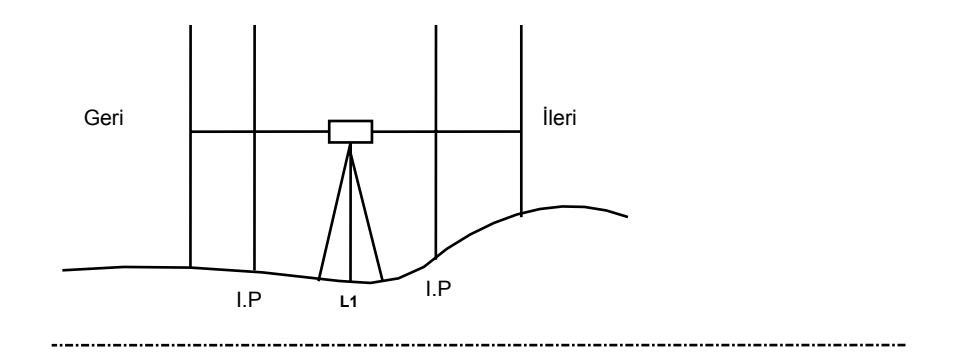

#### 4.5 Aplikasyon Ölçümü [IN/SO] tuşu

Aplikasyon modu, istenilen bir yükseklikte nokta tesisi amacıyla kullanılır.

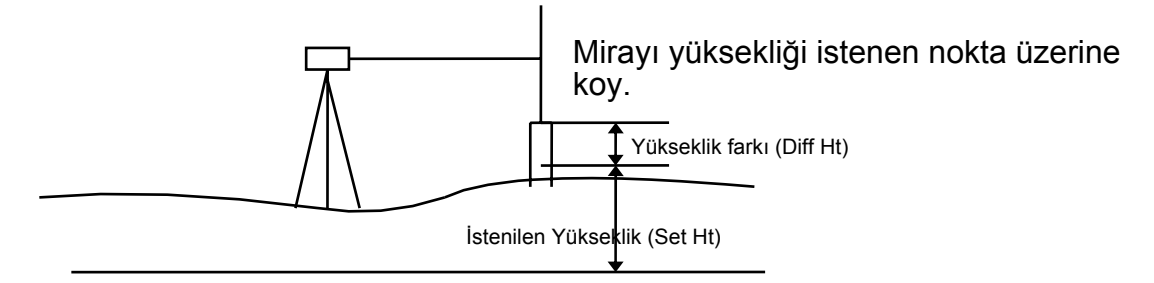

**[Örnek 1]** Bu örnekte nokta yüksekliği Data Card ta mevcut olarak düşünülmüştür.

| ACIKLAMALAR                                                                                                    | İŞLEM          | EKRAN                                          |
|----------------------------------------------------------------------------------------------------|----------------|------------------------------------------------|
| Geri mira ölçümü tamamlandıktan sonra ve bir<br>sonraki ileri mira ölçümü yapılmadan önce,<br>[IN/SO] tuşuna bas.<br>▲▼ tuşuna basarak Aplikasyon (Apliksy)<br>menüsünü seç.                          | [IN/SO]<br>▲ ▼ | İleri Nn<br>40<br>Orta -<br>okuma<br>Aplikasyn |
| [ENT] tuşuna bas.                                                                                                    | [ENT]          | Oku<br>Koordi ?                                |
| [ENT] tuşuna bas. Bu aşamada, nokta<br>yüksekliği manuel olarak girilmek isteniyorsa [ESC]<br>ile çıkıp yükseklik girilir.                                                                            | [ENT]          | Grup<br>H104                                   |
| ▲ ▼ tuşları ile Data kartından bir grup seç ve<br>[ENT] tuşuna bas.                                                                                                    | ▲▼             | Grup<br>H777                                   |
|                                                                                                    | [ENT]          | Okunuyor<br>Şimdi<br>AP Nn<br>PN1              |
| <ul> <li>▲ ▼ tuşları ile seçilen gruptan bir nokta seç ve<br/>[ENT] tuşuna bas.</li> <li>▲ ▼ tuşlarına bu aşamada basıldığında "Alt Ykt"<br/>,"Nokta No", Açıklm" ekrana sırasıyla yansır.</li> </ul> | ▲▼<br>[ENT]    | Alet Yk<br>1.0000<br>AP Nn<br>PN1              |

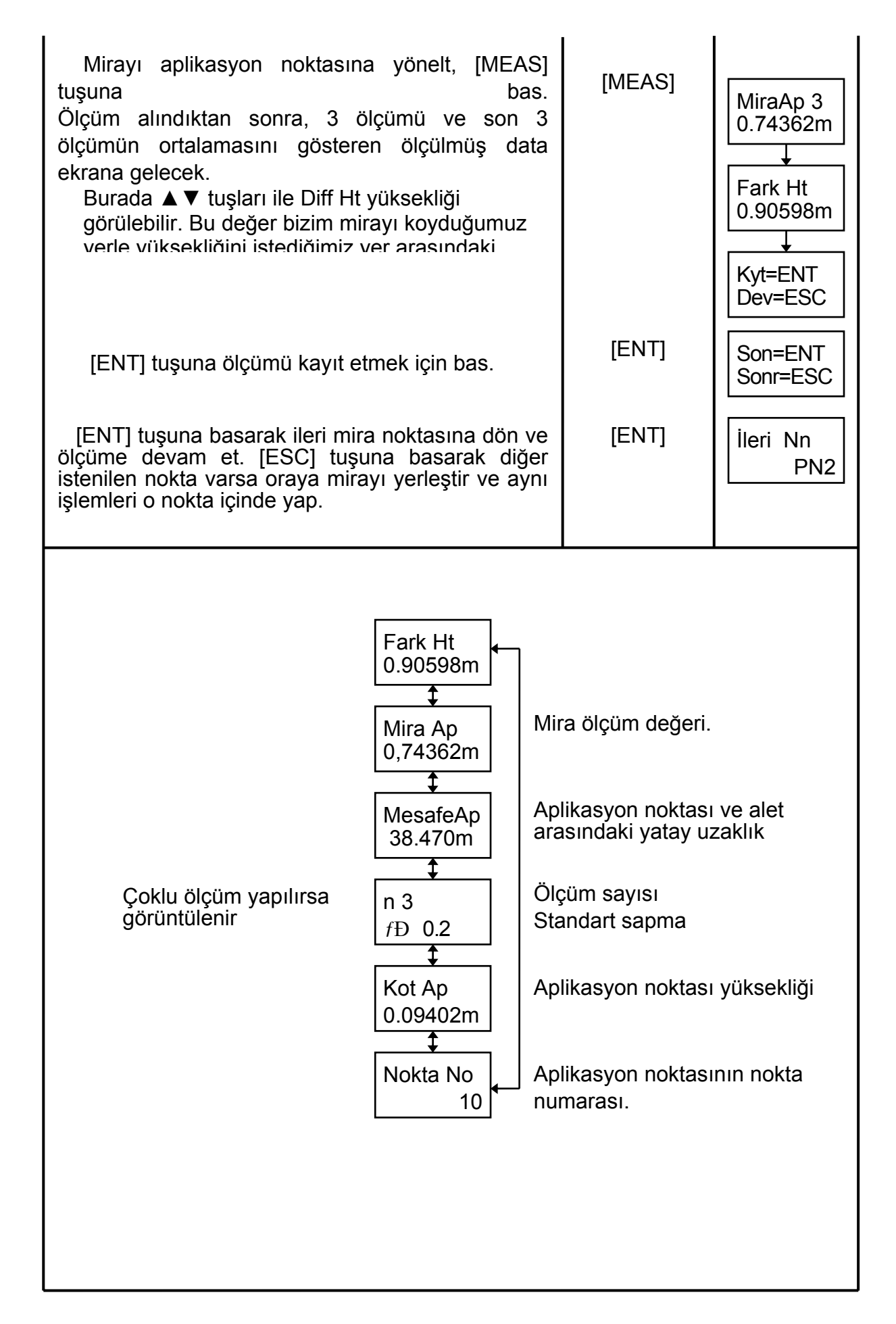

| AÇIKLAMALAR                                                                                                    |                                                                                                    | İŞLEM                                                                                                    | EKRAN                                                                                                    |
|----------------------------------------------------------------------------------------------------|----------------------------------------------------------------------------------------------------|----------------------------------------------------------------------------------------------------|----------------------------------------------------------------------------------------------------|
| <ol> <li>1) İleri mirayı ölçtükten sonra<br/>okumasını yapmadan önce, e<br/>vazısı var iken [MENU] tu</li> </ol>                                                  | a ve geri mira<br>ekranda "Geri Nn"                                                                                                    | [ MENU]                                                                                                    | Geri Nn<br>20<br>Devam<br>Nivelman                                                                                                    |
| <ul> <li>2) [▲] tuşuna basarak nivelman seç.</li> </ul>                                                                                                    | sonlandırılmasını                                                                                                    |                                                                                                    | Kapat<br>Nivelman                                                                                                    |
| 3) [ENT] tuşuna bas.                                                                                                    |                                                                                                    | [ENT]                                                                                                    | Son<br>AN                                                                                                    |
| 4) [ENT] tuşuna bas.                                                                                                    |                                                                                                    | [ENT]                                                                                                    | AN No?                                                                                                    |
| 5) Değiştirme noktasının numara                                                                                                    | sını gir.                                                                                                    | AN No.input<br>[ENT]                                                                                                    | 1<br>açkl1 ?                                                                                                    |
| <ul><li>6) Açıklamaları gir.</li><li>Açıklama yazılmayacak ise</li></ul>                                                                                          | [ENT] tuşuna                                                                                                    | açıklm 1 gir<br>[ENT]<br>açıklma 2 gir                                                                                                    | açıkl2 ?                                                                                                    |
| basın.<br>Açıklamaya ençok 16 alfanüm<br>yazılabilir. Kayıt modu k                                                                                                | erik karakter<br>apalı ise bu                                                                                                    | [ENT]                                                                                                    | ∆h AN<br>0.584m                                                                                                    |
| 7) [ENT] tuşuna basınız.                                                                                                    |                                                                                                    | [ENT]                                                                                                    | Devam<br>Nivelman                                                                                                    |
| Örsender hir de žistinge                                                                                                    | ▲ ▼ tuşları basılı                                                                                                    | dığında                                                                                                    |                                                                                                    |
| noktası (AN) yok ise,<br>başlangıç (RS) arasındaki<br>yükseklik farkları<br>görüntülenir.<br>▲ ▼ tuşlarına basarak<br>aşağıdaki bilgiler ekrana<br>getirilebilir. | Δh AN<br>0.584m<br>Δh ΣAN<br>1.922m<br>Δh ΣAN<br>1.922m<br>ΣD AN<br>45.77m<br>ΣD ΣAN<br>124.55m<br>GH AN<br>34.307m<br>Δh ΣAN<br>δor<br>Nok | len fazla AN için<br>tıysak en son ölç<br>arasındaki yükse<br>AN noktasındar<br>safe ( İlk AN nok<br>tasından olan ya<br>bir AN noktasın<br>ay mesafesi (RS<br>AN te olan mes | ölçü<br>çülen AN ile<br>eklik farkıdır.<br>n olan yatay<br>tası ise; RS<br>atay mesafe )<br>ın toplam<br>noktasından<br>afe)<br>ki yükseklik. |

#### Nivelmanı Yarıda Kesme [Son Ara Nokta(AN)] Bir nivelman bir değistirme noktasında kapatılabilir. 4.6

|--|

| AÇIKLAMALAR                                                                                                    | İŞLEM                               | EKRAN                              |
|----------------------------------------------------------------------------------------------------|-------------------------------------|------------------------------------|
| 1) Geri mira noktasında [MENU] tuşuna bas.                                                                               | [MENU]                              | Geri Nn<br>20<br>Devam<br>Nivelman |
| <ol> <li>2) ▲ tuşuna nivelman sonu menüsünü<br/>görüntülemek için bas.</li> </ol>                                        | ▲                                   | Kapat<br>Nivelman                  |
| 3) [ENT] tuşuna bas.                                                                                                    | [ENT]                               | Son<br>AN                          |
| <ol> <li>4) ▲ tuşuna RS görüntülemek için bas.</li> </ol>                                                                | ▲                                   | Son<br>RS                          |
| 5) [ENT] tuşuna bas.                                                                                                    | [ENT]                               | RS No?<br>B01                      |
| 6) BM numarasını girip [ENT] tuşuna bas.                                                                                 | gir RS No.<br>[ENT]                 | açıklm1 ?                          |
|                                                                                                    | Açıklm1 gir<br>[ENT]<br>Açıklm2 gir | açıklm2 ?                          |
|                                                                                                    | [=]                                 | ∆h AN<br>0.584m                    |
| <ol> <li>[ENT] tuşuna nokta hakkında bilgi girdikten<br/>sonra bas.<br/>Ekran nivelman baslandıcını dösterir.</li> </ol> | [ENT]                               | Başla<br>Nivelmani                 |

### 5. DİĞER FONKSİYONLAR

### 5.1 DIŞARIDAN VERİ GİRİŞİ [MANU] key

Nivelman ölçümünde herhangi bir portede [MEAS] tuşu çalışmadığında, [MANU] tuşu ile miradan yükseklik ve alt-üst kıllar farkından yatay mesafe hesaplanıp manuel olarak nivoya girilebilir. Ancak burada barkodlu miranın klasik olarak okunabilecek bir arka yüzünün olması gerekir.

[Örnek] Bir nivelman ölçümünün herhangi bir portesinde.

| AÇIKLAMALAR                                                                                                  | İşlem               | Ekran                      |
|----------------------------------------------------------------------------------------------------|---------------------|----------------------------|
| Herhangi bir geri mira, ileri mira yada ara nokta<br>okumasında [MEAS] tuşu yerine [MANU]<br>tuşuna basılır. | [ MANU]             | İleri Nn<br>20<br>Mira İl? |
| Mira yüksekliğini gir ve [ENT] tuşuna bas.                                                                   | Gir Mira<br>Okum .  | M İlr?                     |
| Yatay mesafeyi gir ve [ENT] tuşuna bas.                                                                      | Gir Mesafe<br>[ENT] |                            |
| Ölçü, bir sonraki aşamadan devam eder.                                                                       |                     | Geri Nn<br>20              |

[Örnek] Normal bir ölçü esnasında (yükseklik farkı hesaplamadan)

| AÇIKLAMALAR                                                    | İŞLEM                      | EKRAN            |
|----------------------------------------------------------------|----------------------------|------------------|
|                                                                |                            | Ölçme Mn<br>30   |
| Ekran "Ölçme Mn" iken [MEAS] tuşu yerine<br>[MANU] tuşuna bas. | [ MANU]                    | Mira ?           |
| Mira yüksekliğini gir ve [ENT] tuşuna bas.                     | Input Rod Ht.<br>[ENT]     | Mesafe ?         |
| Yatay mesafeyi gir ve [ENT] tuşuna bas.                        | Input<br>Distance<br>[ENT] | Kyt ?<br>ENTvESC |
| Ölçüyü kayıt etmek için [ENT] tuşuna bas.                      | [ENT]                      | Ölçme Mn<br>30   |

### 5.2 Mesafe Ölçümü [DİST] key

Aletin miraya olan mesafesini ölçmede kullanılır. İleri-geri mira mesafelerinin eşit olup olmadıkları [DIST] tuşu ile kontrol edilir.

[Örnek] Herhangi bir nivelmanda.

| AÇIKLAMALAR                                                                                                    | İŞLEM  | EKRAN                                                     |
|----------------------------------------------------------------------------------------------------|--------|-----------------------------------------------------------|
| İleri mira okuması ekranda görüldüğünde<br>[DIST] tuşuna bas.<br>Mesafe ölçümünden ve bu mesafenin ekranda<br>görülmesinden sonra nivo ekranı ileri mira<br>okumasına geri döner. | [DIST] | İleri Pn<br>11<br>Mesafe<br>23.57m<br>↓<br>İleri Nn<br>11 |

### 5.3 Ters Mira Modu [Ters Mira modu]

Bu mod; miranın ters çevrilmesiyle tavan yüksekliklerinin bulunması gerektiği durumlar için kullanılır. Ancak önce Set Mode da Invers mode olarak ayarlanmış olması gerekir.

| AÇIKLAMALAR                                                                                                 | İŞLEM  | EKRAN            |
|----------------------------------------------------------------------------------------------------|--------|------------------|
| Invers mode açık olabilmesi için ölçü esnasında<br>[-] tuşuna bas.<br>Inverse mode işare∎ ''ekranın sağ üst |        | İleri Nn<br>11   |
| köşesinde belirir                                                                                           | [-]    | lleri Nn 日<br>11 |
| Mıra ters çevrilir, tatbik yapılır ve [MEAS]<br>tuşuna basılır.                                             | [MEAS] | Geri Nn 🗄<br>11  |
| Yeniden [-] tuşuna basıldığında eski normal mod'a geri dönülür.                                             | [-]    | Geri Nn<br>11    |
| Miranın ters konulduğu düşünülüp konulmaması durumunda aşağıdaki uyarı mesajı gelecektir.                   |        |                  |
| Bu durumda hata varsa düzeltilir ve [ENT] tuşuna basılır. Eğer ölçü sona erdirilmek istenirse [ESC] tu      |        |                  |

İleri Nn Mira OK?

### 5.4 Dosya Bulma [SRCH] key

RAM deki bir dosyanın bulunması ve görüntülenmesi amacıyla kullanılır.

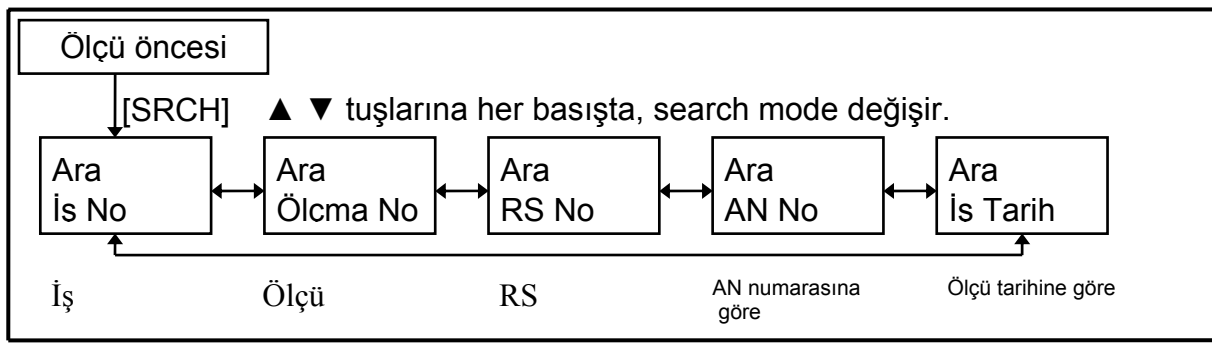

[Örnek] RS numarasına göre dosya bulma.

| AÇIKLAMALAR                                                                                                  | İŞLEM  | EKRAN                                |
|----------------------------------------------------------------------------------------------------|--------|--------------------------------------|
| Ekran ana menüdeyken yada ölçü esnasında<br>[SRCH] tuşuna bas.<br>▲ ▼ tuslarına RS No ekranda görünene kadar | [SRCH] | İleri Nn<br>11<br>Ara<br>İs No       |
| bas.                                                                                                    |        | RS No                                |
| [ENT] tuşuna bas.                                                                                            | [ENT]  | RS No?                               |
| Son ölçülmüş RS No yu bulmak istediğizde bir kez<br>daha [ENT] tuşuna basılır.                               |        | RS No?                               |
| Son ölçülen RS No ekranda görüntülenir                                                                       | [ENT]  | Ara B<br>Önce<br>↓<br>*RS No<br>RS-5 |
| ▲ tuşuna basılırsa sondan bir önceki ölçülen RS<br>No görüntülenir.                                          | [SRCH] | Ara B<br>Sonra                       |
| [SRCH]<br>▲▼<br>RS-TOP1<br>RS-4<br>RS-TOP1<br>RS-5                                                           |        | RS-TOP1                              |

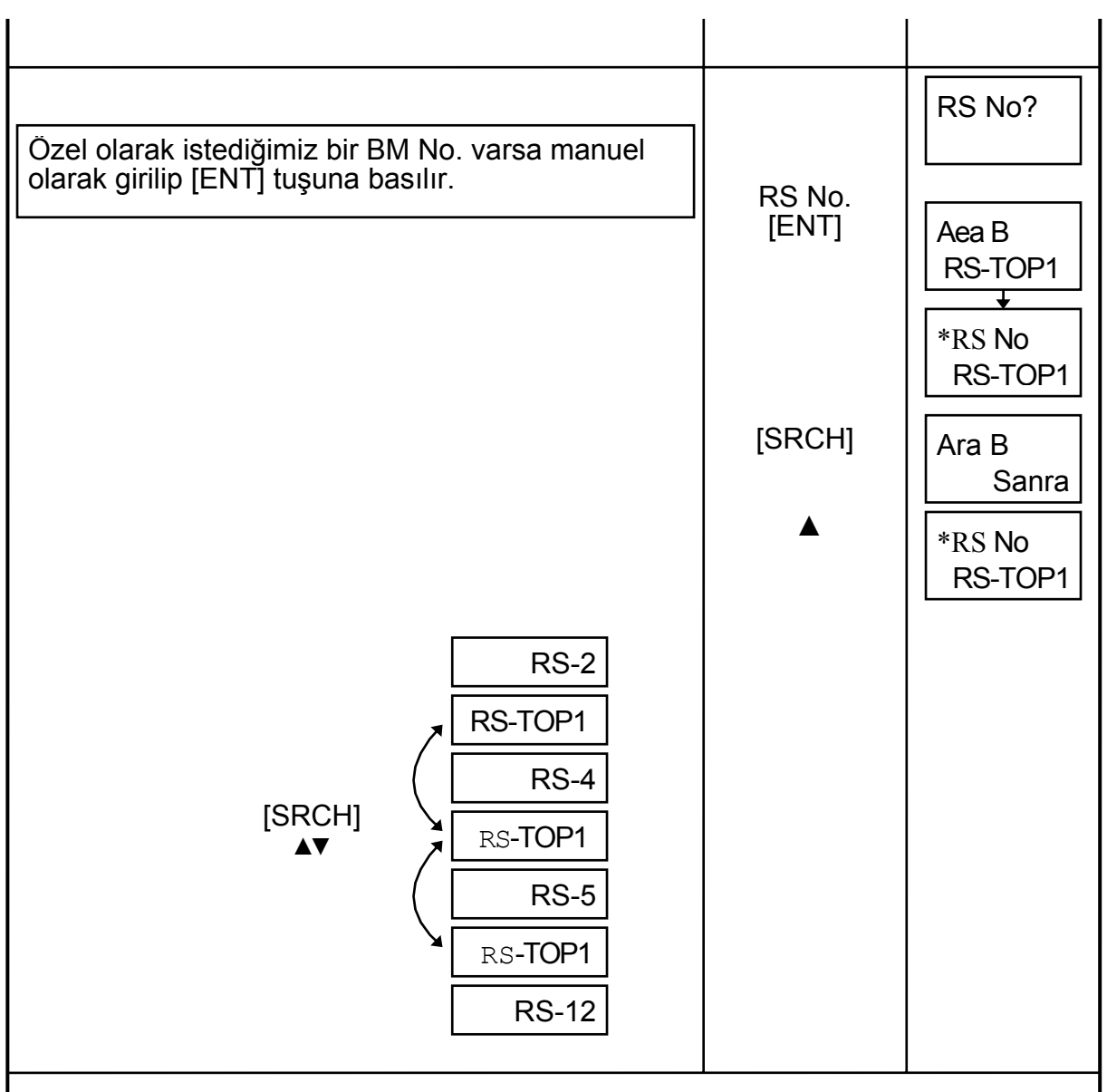

- RS No bulunduktan sonra ▲▼ tuşları ile bir önceki ve bir sonraki veriler ekranda görünür.
- Bir dosyanın en başına gelindiğinde "Dosya Başı", en sonuna gelindiğinde "Dosya Sonu" ekranda görünür.
- Eğer böyle bir isimde RS No yoksa "Data Yok" mesajı ekrana gelir.
- Bir önceki menüye geri dönmek için [ESC] tuşuna basılır.

### 5.5 Yatay Açı Ölçümü

Sayısal nivo, yatay açıların ölçülmesi amacıyla yatay bir açı tablasına sahiptir. Yatay açı tablası, 1 grad bölümlü ve her 10 gradda bir numaralandırılmıştır. Açısal değer saat istikametinde artar.

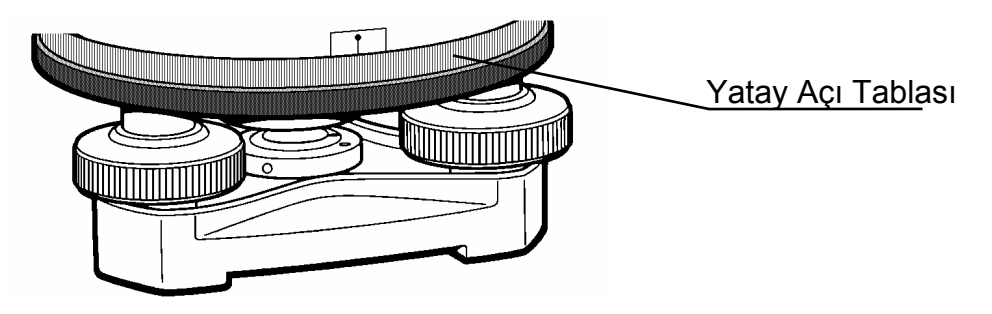

Önce, sayısal nivo bir başlangıç noktasına merkezlenip düzeçlenir. Bu nokta C noktası olsun. Sonra, dürbün A noktasına yatay hareket vidası yardımıyla hassas olarak çevrilir. Yatay açı tablasının sıfırı, hemen üstünde bulunan siyah kılla çakışacak şekilde hareket ettirilir.

Daha sonra dürbün, B noktasına yine yatay hareket vidası yardımıyla hassas olarak çevrilir. Yatay açı tablasında okunan değer, A ve B noktaları arasındaki yatay açıdır.

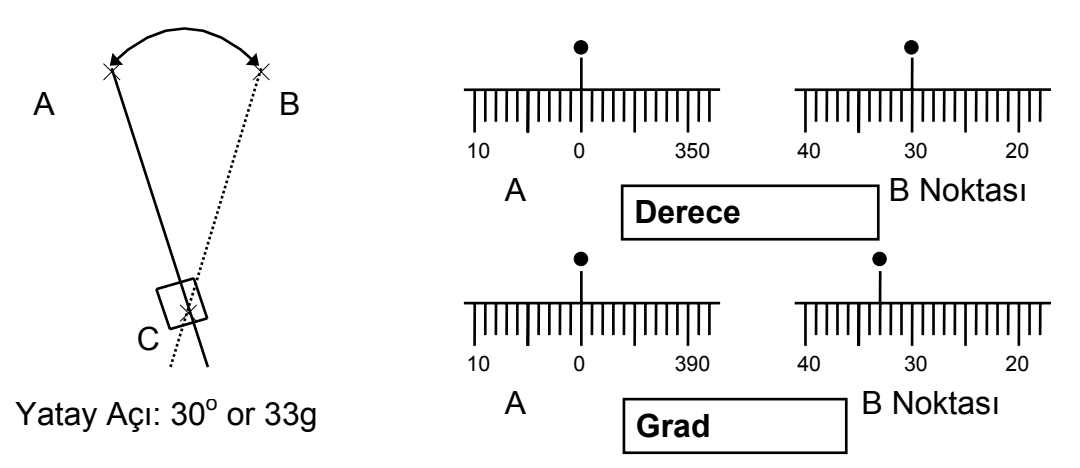

#### 5.6 Stadya Kılları Yardımıyla Mesafe Tahmini

Stadya kılları yardımıyla mira okumalarında yatay mesafe hesaplanabilir. Sayısal Nivo ile mira arasındaki yatay mesafe; okunan stadya kılları aralığının 100 ile çarpımı neticesinde bulunur. Stadya aralığı; nivo dürbününde görülen üst ve alt yatay kıllar arasında mirada okunan değerlerin farkıdır.

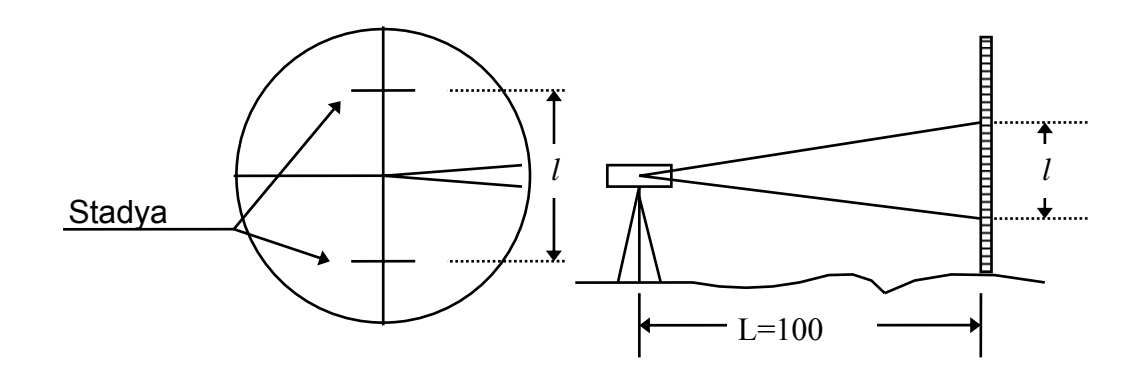

- 1) Önce mira mesafesi ölçülecek noktanın üzerine konur.
- 2) Sayısal Nivonun dürbününü miraya yöneltip alt ve üst stadya kıllarına denk gelen mira okumaları bulunur ve farkı hesaplanır.
- 3) Mira-Alet mesafesi; hesaplanan farkın 100 ile çarpımına eşittir. L =100  $\sim l$

#### 6. Data kartını / Dahili hafızayı (HAFIZA) formatlama

### [MENÜ FORMAT]

Bu opsiyon ya dahili hafizadaki (HAFIZA) veya DATA KART hafizasındaki TÜM DOSYALARI silecektir ve bu dosyalar geri alınamaz.

Operatör hatasından kaynaklanan kazalara karşı (örneğin datanın silinmesi) şifre kullanılır. Şifre üretici firma tarafından girilip kullanıcı tarafından değiştirilemez. Bu elinizdeki mevcut manuelde passwordün yazılı kayıtı vardır.

7

#### **ŞİFRE**: 753

#### 6.1 Data kartını formatlama

| AÇIKLAMALAR                                                                                                    | İşlem                   | Ekran                |
|----------------------------------------------------------------------------------------------------|-------------------------|----------------------|
| [MENU FORMAT] menüsüne gir.                                                                                          | [ENT]                   | Menu<br>Format       |
|                                                                                                    | [ENT]                   | Ayar!<br>Sifre       |
| Password ,753, girip [ENT] tuşuna bas.                                                                               | Şifre<br>(753)<br>[ENT] | Format<br>Hafıza     |
| Formatlanacak bölüm seçilir (Kart yada Hafıza).                                                                      | ▲ <b>▼</b>              | Format<br>Kart       |
|                                                                                                    | [ENT]                   | Format<br>kart?      |
| Formatlanacak bölüm seçildikten sonra [ENT]<br>tuşuna basılır ve ekranda "V Label" görülür.                          | [ENT]                   | V Label<br>TOPCON    |
|                                                                                                    | [ENT]                   | Değiştir<br>Batarva? |
| [ENT] tuşuna bas.<br>Kard hafızası için takılan pilin ömrü için<br>otomatik olarak 3 (üç) yıl sonraya alet kendisini | [ENT]                   | Tarih ?<br>01/01/07  |
| [ENT] tuşuna basıldıktan sonra formatlama işlemi başlayacaktır.                                                      | [ENT]                   | Format >>>>          |
|                                                                                                    |                         | Menu<br>Format       |
|                                                                                                    |                         |                      |

| ACIKLAMALAR                         | İslem             | Ekran              |
|-------------------------------------|-------------------|--------------------|
| [MENU FORMAT] menüsüne bas.         |                   | Menu<br>Format     |
|                                     | [ENT]             | Ayar!<br>Sifre     |
| Şifre ,753,gir ve [ENT] tuşuna bas. | Password<br>(753) |                    |
| ▲▼ tusuna basarak "Hafıza" sec.     | [ÈNŤ]             | Format<br>Kart     |
| s s                                 | ▲ ▼               | Format<br>Hafıza   |
|                                     | [ENT]             | Format<br>Hafıza ? |
| Formatlama başlayacak.              | [ENT]             | Format >>>>        |
|                                     |                   | Menu<br>Format     |

### 6.2 Dahili hafızayı formatlama (Hafıza)

### 7. DATA KART ile ilgili işlemler [Menu Hfz Kont]

Bu bölümde data kart ile ilgili fonksiyon menüleri incelenecektir.

• Yap group • Bul İş • kopyala iş • yükle iş

• Sil iş Hafıza veya Data kart • Kapasite kontrol Hafıza veya Data

Kart

### Menu İçeriği

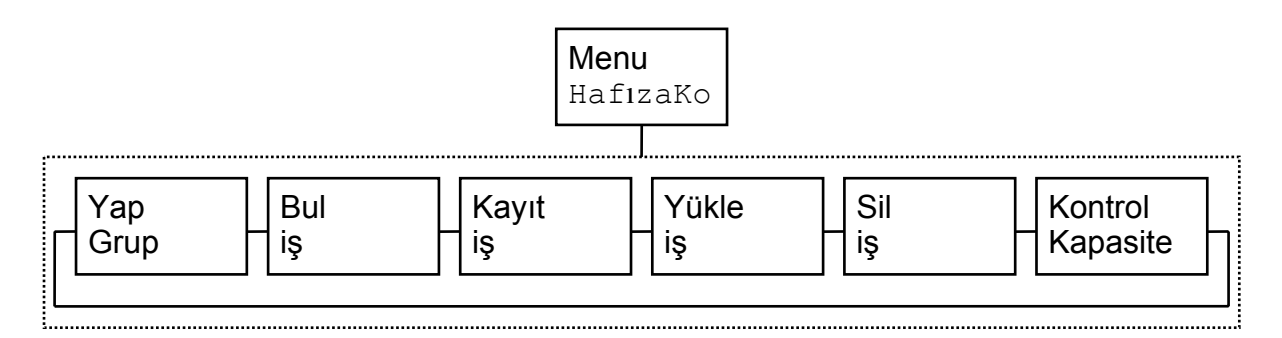

### Data Kart'ta dosyalama işlemi

iş ve koordinat ( Nokta yükseklikleri ) verileri Data kart ta şu şekilde

Data kart

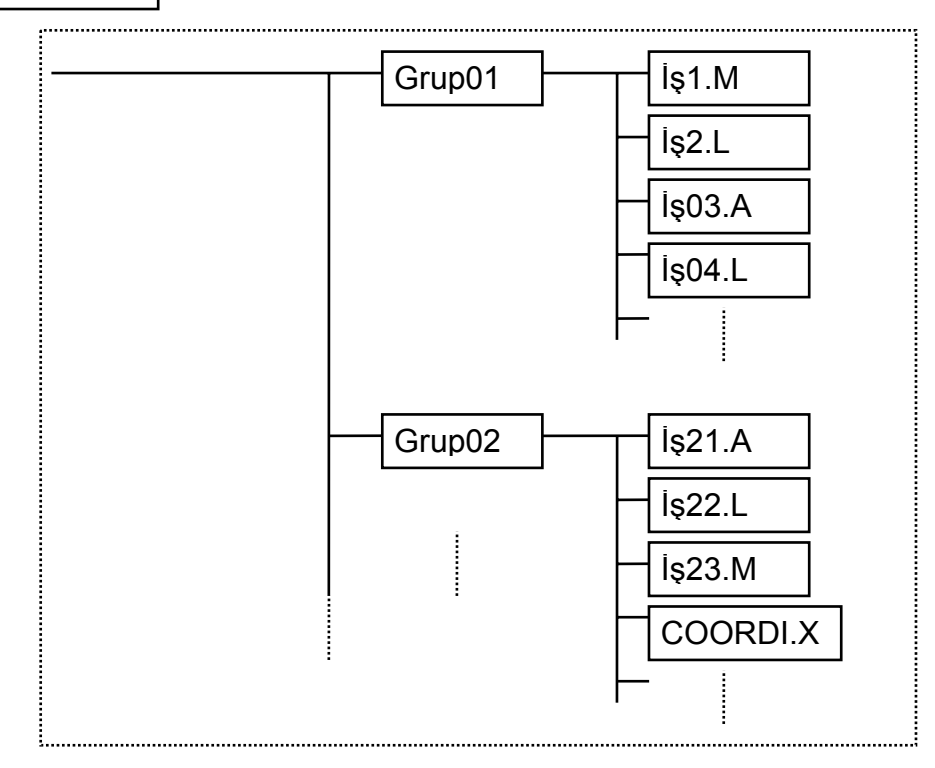

depolanır.

- Data kart , Bir Grupta aynı isimde iki iş bulunamaz.
- Koordinat veri dosyası ismi COORDI ile başlayacaktır.
- kode uzantısı aşağıdaki veri sınıflarına göre otomatik olarak alet tarafından verilecektir.
  - L; Nivelman data file
  - M; Standard ölçü data file

- A ; Kolimasyon ölçüsü data file X : Coordinate data file.

### 7.1 Grup Oluşturma [ YAP Group ]

Bilgisayardaki kütükler gibi çok sayıda grup oluşturulabilir.

| AÇIKLAMALAR                                                                              | İşlem              | Ekran             |
|------------------------------------------------------------------------------------------|--------------------|-------------------|
|                                                                                          |                    | Menu<br>HfzKontrl |
| [MENU Hfz Kontrl] menüsüne girilir ▲ ▼ oklar<br>ile [Yap Grup] seçilir ve [ENT] basılır. | ▲ ▼                | Yap<br>Grup       |
|                                                                                          | [ENT]              | Grup              |
| Grup ismini nivonun ön panelindeki nokta tuşuna                                          |                    |                   |
| basarak gir. İsmi yazdıktan sonra ESC ile çıklıp [ENT] ile kayıt edilir.                 | Ismi gir.<br>[ENT] | Menu<br>Hfz Kontr |

### 7.2 Aranılan Dosyayı Bulma [Bul İş]

Bu menu Data Kart'taki bir İş ı bulmaya yarar.

| AÇIKLAMALAR                                                                 | İşlem | Ekran               |
|-----------------------------------------------------------------------------|-------|---------------------|
|                                                                             |       | Menu<br>HfzKontr    |
| [MENU HfzKontrl] menüsünden ▲▼ oklar ile<br>Bul İş bul ve [ENT] tuşuna bas. | ▲ ▼   | Bul<br>İş           |
|                                                                             | [ENT] | Grup<br>TOPCON      |
| Hangi grubu istiyorsak ▲▼ oklar ile seçip<br>[ENT] tuşuna bas.              | ▲ ▼   | Grup<br>HILTOP07    |
|                                                                             | [ENT] | İş Türü<br>Nivelman |
| Job veri tipi seçilir ve [EN i] tuşuna bas.                                 | ▲ ▼   | İşTürü<br>Ölcme     |
|                                                                             | [ENT] | İş<br>ABN01         |
| Yine <b>▲</b> ▼ oklar ile iş bulunur.                                       | ▲ ▼   | İş<br>TOK31         |
| [ESC] tuşuyla ana menüye dönülür.                                           |       |                     |

### **İş Dosyası Kayıt Etme [Kayıt İş]** Hafıza deki bir iş dosyası, Data Kart a kayıt edilir. 7.3

| AÇIKLAMALAR                                                                                                    | İşlem | Ekran              |
|----------------------------------------------------------------------------------------------------|-------|--------------------|
|                                                                                                    |       | Menu<br>HfzKontrl  |
| [MENU HfzKontrl ]menüsünden ▲▼ oklar ile<br>Kayıt iş bul ve [ENT] tuşuna bas.                                     | ▲ ▼   | Kayıt<br>İş        |
|                                                                                                    | [ENT] | İşTürü<br>Nivelman |
| iş veri tipini seç ve [ENT] tuşuna bas.                                                                           | ▲ ▼   | İşTürü<br>Ölçme    |
|                                                                                                    | [ENT] | İş<br>ABN01        |
|                                                                                                    | ▲ ▼   | İş<br>TOK31        |
|                                                                                                    | [ENT] | →Grup<br>TOPCON    |
| ▲▼ oklar ile iş dosyamızı hangi gruba kayıt<br>etmek istiyorsak o grup seçilir. [ENT] bas.                        | ▲ ▼   | →Grup<br>HILTOP03  |
|                                                                                                    | [ENT] | Kayıt<br>Şimdi     |
|                                                                                                    |       | Kayıt<br>OK!       |
|                                                                                                    |       | Menu<br>HfzKontrl  |
| Not: Tüm iş dosyaları kayıt için "HPS" komutuyla seçilmişse kayıt edilen dosyalar sırasıyla ekranda görülecektir. |       |                    |

I

### 7.4 İş Dosyası Yükleme [Yükle İş]

Data kart taki bir iş dosyası Hafıza yüklenir.

| AÇIKLAMALAR                                                                                                    | İşlem | Ekran               |
|----------------------------------------------------------------------------------------------------|-------|---------------------|
|                                                                                                    |       | Menu<br>Utility     |
| [MENU Hafıza Kontrol] menüsünden ▲ ▼ oklar ile Yükle iş bul ve [ENT] tuşuna bas.                                 | ▲ ▼   | Yükle<br>iş         |
|                                                                                                    | [ENT] | Grup<br>TOPCON01    |
| Hangi grubu istiyorsak ▲ ▼ oklar ile seçip [ENT]<br>tuşuna bas.                                                  | ▲ ▼   | Grup<br>HILTOP07    |
|                                                                                                    | [ENT] | İş Türü<br>Nivelman |
| İş veri tipini seç ve [ENT] tuşuna bas.                                                                          | ▲ ▼   | İş Türü<br>Ölcme    |
|                                                                                                    | [ENT] | İş<br>ABN01         |
| Yüklenecek iş <b>▲▼</b> okları ile seç ve [ENT] bas.                                                             | ▲ ▼   | İş<br>TOK31         |
| Yükleme başlar.                                                                                                  | [ENT] | Yükle<br>şimdi      |
|                                                                                                    |       | Yükle<br>OK!        |
| Not: Tüm İŞ dosyaları yüklenmek için "HPS" komutuyla seçilmişse yüklenen dosyalar sırasıyla ekranda görülecektir |       |                     |

### 7.5 İş Dosyası Silme [Sil İş]

Data kart veya Hafızadeki bir iş dosyasını siler.

| AÇIKLAMALAR                                                                    | İşlem | Ekran              |
|--------------------------------------------------------------------------------|-------|--------------------|
| IMENU UTILITY1 menüsünden ▲▼ oklar ile                                         | ▲ ▼   | Menu<br>HfzKontrl  |
| Delete Job bul ve [ENT] tuşuna bas.                                            |       | is                 |
|                                                                                | [ENI] | Sil<br>Hafızadan   |
| ▲▼ okları ile silinecek İŞ ın Hafızadan mi yoksa<br>kartdan mı olduğu seçilir. | ▲ ▼   | Sil<br>Karttan?    |
|                                                                                |       | Grup<br>HILTOP07   |
|                                                                                | [ENT] | İşTürü<br>Nivelman |
| lŞ veri tipini seç ve [⊏ivi] tuşuna bas.                                       | ▲ ▼   | İşTürü<br>Ölcme    |
|                                                                                | [ENT] | İş<br>ABN01        |
| Silinenecek İŞ ı <b>▲▼</b> okları ile seç ve [ENT] bas.                        | ▲ ▼   | İş<br>TOK31        |
|                                                                                | [ENT] | Sil?<br>TOK31      |
| İŞ silindikten sonra ana menüye döner.                                         | [ENT] | Menu<br>HfzKontrl  |
|                                                                                |       |                    |
| Not : Silme işlemi ESC tuşu ile sona erdirilir                                 |       |                    |

### 7.6 HAFIZA / Data kart kapasiteleri [Kontrol Kapasite]

Hafıza / Data kart kapasiteleri aşağıdaki gibi kontrol edilir.

| AÇIKLAMALAR                                                                                                    | İşlem               | Ekran                                                                             |
|----------------------------------------------------------------------------------------------------|---------------------|-----------------------------------------------------------------------------------|
| [MENU Hafıza Kontrol] menüsünden ▲ ▼ oklar<br>ile Kontrol kapasite ve [ENT] tuşuna bas. Hafıza kapasitesi Ayar MOD menüsündeki<br>seçilen display zamanı kadar ekranda<br>görünecektir. DATA KART kapasitesi AYAR MOD<br>menüsündeki seçilen display zamanı kadar<br>ekranda görünecektir. | <b>▲</b> ▼<br>[ENT] | Menu<br>Utility<br>Check<br>Capacity<br>Hafızanın<br>60% dolu<br>Kart<br>40% Dolu |
| Not : Görüntü zamanının ayarı 8 nci ünitede Ayar MC                                                                                                    | )D bölümünde a      | ınlatılmıştır                                                                     |

#### 8 AYAR MOD

Set menüsü ölçüm birimlerini, veri aktarma parametrelerinin v.s. seçilmesine olanak sağlar. Sayısal Nivo kapansa dahi yapılan değişiklikler hafızada saklanır.

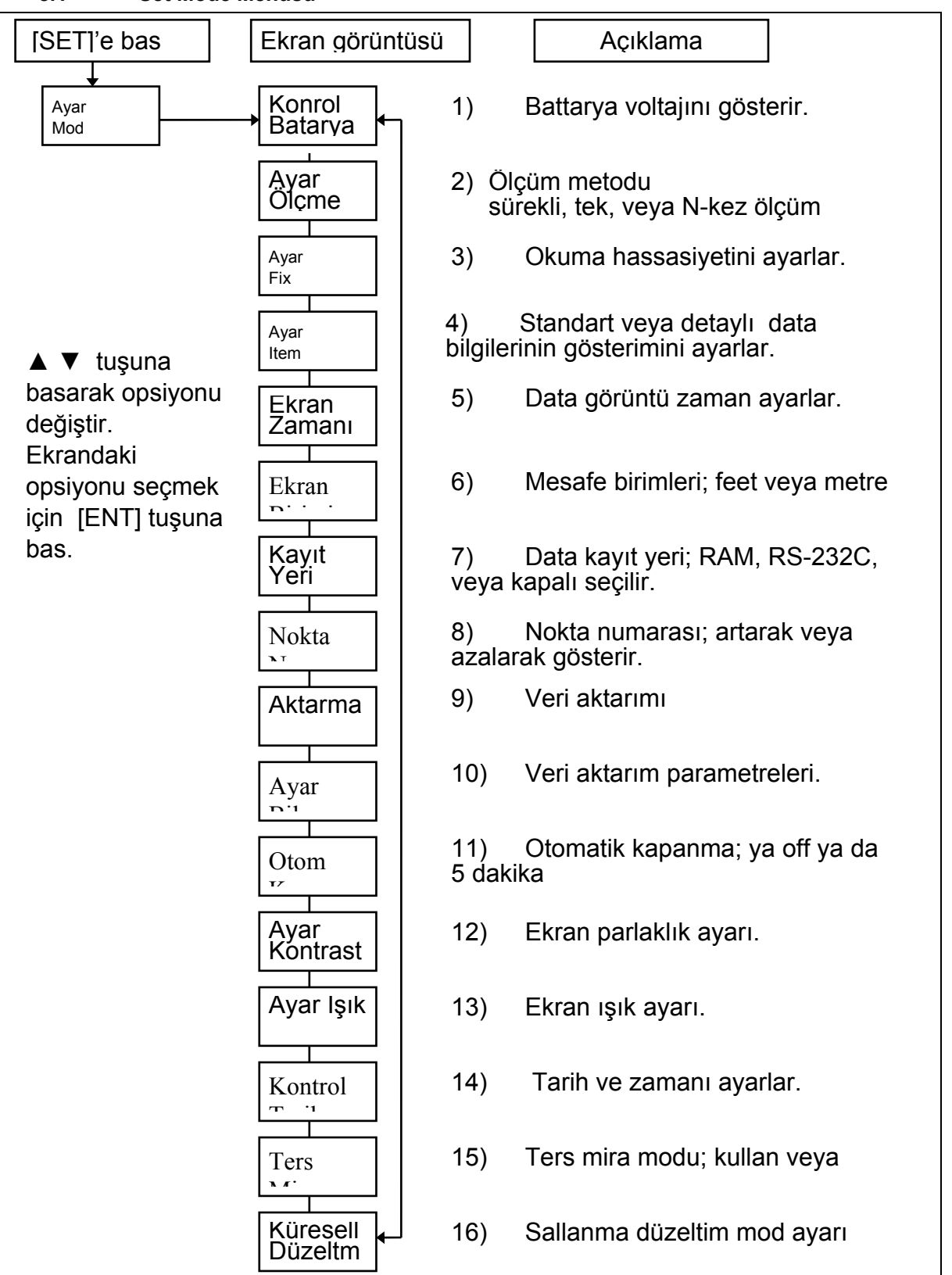

#### 8.1 Set Mode Menüsü

- 1) Battarya Kontrolü : Batarya voltajını görüntüler.
- 2) Ölçüm Ayarı: Ölçüm metodu ayarı için kullanılır.

Aşağıdaki ölçüm metodlarından biri seçilir ; N-Kez ölçüm, tek ölçüm veya sürekli ölçüm.

| Opsiyon       | Açıklama                           |
|---------------|------------------------------------|
| N Kez ölçüm   | N kez ölçüm ayarı 2 ve 99 arasında |
| Tek ölçüm     | Tek ölçüm modu                     |
| Sürekli ölçüm | Sürekli ölçüm modu                 |

3) Set Fix : Nivo tarafından gösterilen birim hassasiyetini ayarlar.

| Option   | Açıklama |         |  |
|----------|----------|---------|--|
|          | DL-101C  | DL-102C |  |
| Standart | 0.1mm    | 1mm     |  |
| Hassas   | 0.01mm   | 0.1mm   |  |

4) Data Bilgi Detayı Ayarı : Nivelmanda, yapılan ölçüye ait bilgilerin ayrıntılı olarak görüntülenmesini sağlar.

Ayrıntılı veri:

- d : Toplam geri ileri mira mesafesi
- $\Sigma$ : Toplam geri + ileri mira mesafesi

| Opsiyon        | Açıklama                |
|----------------|-------------------------|
| Standart       | Ayrıntılı veri görünmez |
| Ayrıntılı Veri | Ayrıntılı veri görünür. |

#### 5) Görüntü Zamanı: Görüntü süresi zamanı.

Bu opsiyon bir sonraki ekrana geçmeden bilgilerin ne kadar zaman ekranda görüntüleneceğini ayarlar.

| Opsiyon         | Açıklama                                    |  |
|-----------------|---------------------------------------------|--|
| N Saniye seçimi | Süre, 1-9 saniye olarak<br>ayarlayanabilir. |  |

6) Görüntü Birimleri : Mesafe birimleri.

| Opsiyon | Açıklama                                               |  |
|---------|--------------------------------------------------------|--|
| m       | Ölçüm birimi : m (meter)                               |  |
| ft      | Ölçüm birimi : US. ft (feet)<br>1m= 3.2808333333333333 |  |

7) Kayıt YERİ : Bu opsiyon ölçü verilerinin nerede depolanacağını tespit eder.

| Opsiyon | Açıklama                                                         |
|---------|------------------------------------------------------------------|
| Hafıza  | Ölçülmüş veri dahili hafızaya kayıt edilir.                      |
| RS-232C | Ölçülmüş veri kablo ile harici bir<br>üniteye (PC) kayıt edilir. |
| KPL     | Ölçülmüş veri kayıt edilmez.                                     |

8) Nokta Numarası : Nokta numaralarının artarak veya azalarak seçimi.

9) Aktarma : Bir iş dosyasını PC ye aktarırken kullanılır. Ayrıntılı bilgi için, "ayar moda" bölümüne bakınız.

**10) Ayar Bilgs :** Veri aktarma esnasında seçilmesi gereken parametreleri belirler.

| Comm Std |            |            | Standard setting<br>(1200 baud,7word length, 1stop bit<br>, even parity) |
|----------|------------|------------|--------------------------------------------------------------------------|
|          | Set Baud   | Select     | Baud rate                                                                |
| 0.000    |            | nnnn       | 300/600/1200/2400/4800/9600                                              |
| Comm     | Set Parity | Parity     | Set Parity                                                               |
| Manu     |            | Even       | Even / Odd / None                                                        |
|          | Set Term   | Parity Odd | ]                                                                        |
|          |            | Parity     | Eğer terim ON ise bilgisayara                                            |
|          |            | None       | gönderilen tüm data şeritleri CR/LF                                      |
|          |            | CR/LF Off  | karekterleri ile sona erdirilecek.                                       |
|          |            |            | Eğer terim OFF ise CR/LF                                                 |
|          |            |            | karekterleri data şeritine ilave                                         |
|          |            | CR/LF On   | edilmeyecek.                                                             |

**11)** Otom.Kapanma :Eğer otomatik kapama AÇ ise alet 5 dakika sonra otomatik olarak kapanacak.

| Opsion                  | Açıklama                 |  |
|-------------------------|--------------------------|--|
| 5 dak. sonra<br>kapanma | Otomatik kapama modu AÇ  |  |
| Otomat.Kapanm<br>a Modu | Otomatik kapama modu KPL |  |

**12) Ayar Kontrast :** Görüntü ekranının parlaklığını değiştirmek için kullanılır. Bunun için 9 ayrı ayar mevcuttur.

| Opsiyon         | Açıklama                         |
|-----------------|----------------------------------|
| Parlak N seçimi | Bu 9 ayrı ayardan birini seçiniz |

13) Ayar lşık : Ekran ışığını açıp kapama için kullanılır.

14) Kontrol Zaman : Bu opsiyon N saniye için tarih ve zamanı görüntülemek ve düzeltmek için kullanılır.Tarih ve zaman ekrana gelirken, [ESC] tuşuna basarak görüntüdeki değer düzeltilebilir.

**15) Ters mira Mod** : Bu opsiyon ters mira ile ölçümde kullanılır. Bunun için bölüm 5.3 "Inverse Staff Mode" bakınız.

| Opsiyon                       | Açıklama                      |
|-------------------------------|-------------------------------|
| Ters mira<br>kullanımda değil | Invers mode kullanımda değil. |
| Ters Mira<br>kulanımda        | Inverse modu kullanımda.      |

**16) Küresellik Düzeltmesi** : Sallanma düzeltimi AÇ ise alet otomatik olarak ölçülmüş veriyi düzeltecek.

| Açıklamalar                                                                                                    | İşlem              | Ekran              |
|----------------------------------------------------------------------------------------------------|--------------------|--------------------|
|                                                                                                    |                    | Menu<br>Ölcme      |
| [SET] tuşuna bas. 'Ayar Mod' bir kaç saniye<br>için görüntüye gelecektir. Set mode daki en son<br>hangi menude bakılmışsa o menu ekrana gelir. | [SET]              | Ayar<br>Modu       |
|                                                                                                    |                    | Batarya<br>Kontrol |
| ▲▼ oklarıyla 'Ayar Ölçme' ekrana gelene kadar bir<br>kaç kez bas.                                                                              | ▲ ▼                | Ayar<br>Ölcme      |
|                                                                                                    | [ENT]              | Ölçme<br>Tek       |
| ▲▼ oklarıyla ölçüm modunu seç                                                                                                    | ▲ ▼                | Ölçme<br>N Time    |
| [ENT] tuşuna bas ve ölçüm zamanını sayısal<br>karekterler kullanarak ayarla ve ENT] tuşuna                                                     | [ENT]<br>Enter 'N' | N<br>03            |
| bas.<br>Ekran 'Ayar Ölçme' ekranına döner.                                                                                                    | [ENT]              | Ayar<br>Ölcme      |

### [Örnek 2] Aktarma

| Açıklamalar                                                                                    | İşlem | Ekran              |
|------------------------------------------------------------------------------------------------|-------|--------------------|
|                                                                                                |       | Menu<br>Ölcme      |
| [SET] tuşuna bas. 'Ayar Mod' bir kaç saniye<br>için görüntüye gelecektir. Set mode daki en son | [SET] | Ayar<br>Mod        |
| hangi menude bakılmışsa o menu ekrana gelir.                                                   |       |                    |
|                                                                                                |       | Kontrol<br>Batarya |
| ▲▼ oklarıyla ' Aktarma' ekrana gelene kadar<br>bir kaç kez bas.                                | ▲ ▼   | Aktarma            |
| Bilgisayarda Topcomm programı çalıştırılıp<br>gerekli bazırlıklar tamamlandıktan sonra REC     | [ENT] | Aktar              |
| tuşuna basılır ve Sayısal Nivodan veri aktarımını                                              | IREC1 | RECorESC           |
| belli eden sınyal sesleri duyulur. Hiç bir ses<br>gelmiyorsa bir kaç saniye sonra hata mesajı  |       | Aktarma            |
| belirecektir. Hata genelde Com1-2 port seçiminden                                              |       |                    |

[Örnek 3] Tarih ve zamanı değiştirme

| Açıklamalar                                                                                                    | İşlem                      | Ekran                                   |
|----------------------------------------------------------------------------------------------------|----------------------------|-----------------------------------------|
| [SET] tuşuna bas. 'Ayar Mod' bir kaç saniye<br>için görüntüye gelecektir. Set mode daki en son<br>hangi menude bakılmışsa o menu ekrana gelir.                                                    | [SET]                      | Menu<br>Ölcme<br>Ayar<br>Modu           |
| ▲▼ oklarıyla ' Kontrol Zamanı' ekrana gelene kadar bir kaç kez bas.                                                                                                    | ۸V                         | Kontrol<br>Battarya<br>Kontrol<br>Zaman |
| [ESC/C] tuşuna tarih ekranda iken bas.                                                                                                    | [ENT]                      | Tarih<br>07/21/94                       |
| İstenilen tarihi gir ve [ENT] tuşuna bas.<br>Örneğin, Nisan 29, 1995 tarihi 042995 şeklinde<br>gir.                                                                                               | 042995<br>[ENT]            | Zaman<br>13:17:05                       |
| [ESC/C] tuşuna zaman ekrana geldiğinde bas.<br>Zamanı gir ve [ENT] tuşuna bas.<br>Örneğin, 3:25:10 PM 152510 olarak girilir.<br>Zaman girildikten sonra, ekran 'Kontrol Zaman'<br>ekranına döner. | [ESC/C]<br>152510<br>[ENT] | Zaman ?<br>Kontrol<br>Zaman             |

#### HATA MESAJLARI

| Ekran               | Açıklama                                                                                                    | <u>Cözüm</u>                                                                                                    |  |
|---------------------|----------------------------------------------------------------------------------------------------|----------------------------------------------------------------------------------------------------|--|
| Dosya Mevcut        | (iş) ismi daha önceden mevcut.                                                                                               | [ESC] bas. Yeni bir iş ismi gir.                                                                                                    |  |
| Cannot              | GH hatası ile Job sona erdi.                                                                                                 | Ana menüye dönmek için ESC                                                                                                    |  |
| Cont                |                                                                                                    | ye bas.                                                                                                    |  |
| Komp Hatası         | Düzeç hatası                                                                                                    | [ESC] bas. Nivonun düzecini kontrol et.                                                                                                    |  |
| Coll Error          | Kolimasyon ayarı ölçüsü esnasında bir hata oluştu.                                                                           | [ESC] bas. Kolimasyon ayarı<br>ölçüsüne yeniden basla.                                                                                                    |  |
| Karanlk Hatası      | Yetersiz ışık, nivo mirayı okuyamıyor.                                                                                       | [ESC] bas. Işık artması gerekir.                                                                                                    |  |
| E61,88              | CPU da bir sorun var.                                                                                                    | Nivoyu kapatıp tekrar aç.                                                                                                    |  |
| E70's               | Ölçüm hatası :<br>• Mira düzeci tam değil<br>• Mira-Nivo mesafesi çok yakın<br>yada çok uzak.<br>• Miranın görüntüsü %30 dan | <ul> <li>[ESC] bas ve yeniden ölç.</li> <li>Miranın düzecini kontrol et.</li> <li>Mira-Nivo mesafesi min: 2m.<br/>max.100 m. dir.</li> <li>Görüs hattındaki engelleri</li> </ul> |  |
|                     | <ul><li>fazla engeleniyor.</li><li>Stadya kılları miranın dışına taşıyor.</li></ul>                                          | <ul> <li>Taşmayacak şekilde ölçüm ayarlanmalıdır.</li> </ul>                                                                                                    |  |
| E90-96              | Veri aktarma hatası                                                                                                    | [ESC] bas.Bağlantı birimlerinin<br>parametrelerini kontrol et.                                                                                                    |  |
| E98                 | İç hafiza bataryası zayıf.                                                                                                   | [ESC] bas. Satıcı firmadan batarya değiştirilir.                                                                                                    |  |
| E99                 | Dahili hafizada bir sorun var.                                                                                               | Nivoyu kapatıp tekrar aç.<br>Sorun devam ederse satıcı<br>firmaya danış.                                                                                                    |  |
| Kot Hatası          | Hesaplanan yükseklik sınır değeri aşıyor.                                                                                    | [ESC] bas. Ölçüm ekranına dön.                                                                                                    |  |
| Giriş HATASI        | Geçersiz veri girişi.                                                                                                    | Veriyi tekrar girin.                                                                                                    |  |
| Iş fazla            | RAM de 256 adet Job var.                                                                                                    | [ESC] bas. RAM den data silinmeli.                                                                                                    |  |
| Aydınlık Hatası     | Direk güneş ışığından mirayı [ESC] bas. Mirayı okuyamama.                                                                    |                                                                                                    |  |
| Hafiza Dolu         | Nivonun hafizası doldu.                                                                                                    | [ESC] bas. Datayı aktardıktan sonra sil.                                                                                                    |  |
| Hafiza              | Nivonun hafızasının %901 doldu.                                                                                              | [ESC] bas. Datayı aktardıktan                                                                                                    |  |
| 90% yaklaştı        |                                                                                                    | sonra sil.                                                                                                    |  |
| Son yapman gerekir  | Seçilen menü, nivonun ayarlarına göre etkin değil.                                                                           | İşlemlerinizi tamamlayıp menü mod'a geri dönün.                                                                                                    |  |
| Devam edecek iş yok | Job mevcut değil.                                                                                                    | [ESC] bas. Ana menüye dön.                                                                                                    |  |
| Ayar<br>Menü        | <ul> <li>Kolimasyon ayarı ölçümünde<br/>ileri-geri mira mesafeleri eşit<br/>değil.</li> </ul>                                | [ESC] bas. Mesafeleri eşitle.                                                                                                    |  |
|                     | • Yakın miraya olan mesafe 3m den fazla yakın.                                                                               | Yakın miraya olan mesafenin<br>3 m. olmasına dikkat et.                                                                                                    |  |

| Data card a ait hata mesajları: |                                    |                                 |  |  |  |
|---------------------------------|------------------------------------|---------------------------------|--|--|--|
| Cannot                          | Grup yada job ismi daha önceden    | Başka bir grup yada job ismi    |  |  |  |
| Make                            | data kartta mevcut.                | kullan                          |  |  |  |
| Cannot                          | Yükseklik verisi okunamıyor.       | Karttaki veriyi kontrol et.     |  |  |  |
| Read Data                       |                                    |                                 |  |  |  |
| Cannot                          | Grup ismi daha önceden data kartta | Başka bir grup ismi kullan.     |  |  |  |
| Save                            | mevcut.                            |                                 |  |  |  |
| Card                            | Data kartın hafizası doldu.        | Başka bir data kart kullan.     |  |  |  |
| Full                            |                                    |                                 |  |  |  |
| Card is                         | Data kartın hafıza bloğu kırılmış. | Data kartı kontrol et.          |  |  |  |
| Broken!                         |                                    |                                 |  |  |  |
| CardNot                         | Data kart formatlanmamış.          | Data kartı formatla.            |  |  |  |
| Format                          |                                    |                                 |  |  |  |
| CardNot                         | Data kart nivoya yerleştirilmemiş. | Data kartı nivoya yerleştir.    |  |  |  |
| Ready                           |                                    |                                 |  |  |  |
| Group                           | Data kartta hiçbir grup            | Bir grup oluştur.               |  |  |  |
| Nothing                         | oluşturulmamış.                    |                                 |  |  |  |
| Illegal                         | 256 kbyte tan fazla hafizaya sahip | Kullanılan data kartın hafizası |  |  |  |
| Card                            | data card.                         | 256 kbyte tan az olmalıdır.     |  |  |  |
| Illegal                         | Data kartın formatı farklı.        | Data kartı formatlayın.         |  |  |  |
| Format                          |                                    |                                 |  |  |  |
| Job Not                         | Job bulunamadı.                    | Bir job uluşturun ve kaydedin.  |  |  |  |
| Found                           |                                    |                                 |  |  |  |
| Read                            | Okumada bir hata oluştu.           | Data kartı değiştirin.          |  |  |  |
| Error                           |                                    |                                 |  |  |  |
| Write                           | Data karta data kaydedilemiyor.    | Data kartı kontrol edin.        |  |  |  |
| Error                           |                                    |                                 |  |  |  |
| Write                           | Data kart yazmaya karşı korumalı.  | Korumayı kaldırın.              |  |  |  |
| Protect!                        |                                    |                                 |  |  |  |

#### Method A :

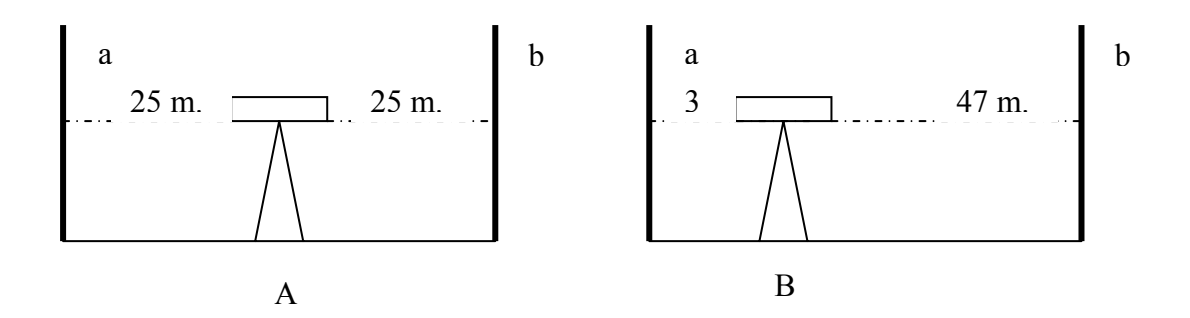

| AÇIKLAMA                                                                                                    | İŞLEM  | EKRAN                                                                               |
|----------------------------------------------------------------------------------------------------|--------|-------------------------------------------------------------------------------------|
| Aralarında 50 m. mesafe bulunan iki miranın<br>ortasına alet kurulur. Düzeçlenir. Ekranda "Menu<br>Adjust" menüsünde [ENT] bas.<br>"Method A" yı seç ve [ENT] bas. | [ENT]  | Menu<br>Adjust<br>Method<br>Type A                                                  |
| Nivoyu, a noktasında bulunan miraya yöneltip<br>ölçüm yap.                                                                                                    | [MEAS] | $ \begin{array}{c} \text{Meas A} \\ a \leftarrow A & b \end{array} $ Rod Aa 1.5586m |
| Nivoyu, bu kez b noktasında bulunan miraya<br>yöneltip ölçüm yap.                                                                                                  | [MEAS] | $Meas A a A \rightarrow b$<br>Rod Ab<br>1.6586m                                     |
| Nivoyu şekildeki gibi B noktasına götürüp tekrar<br>düzeçlenir ve a noktasındaki miraya tekrar bir adet<br>ölçüm yapılır.                                          | [MEAS] | Move !<br>(a) staff<br>Meas B<br>a B b<br>Rod Ba<br>1.5473m                         |
|                                                                                                    |        |                                                                                     |

| Tekrar nivoyu b noktasındaki miraya yöneltip bir<br>ölçüm yap.                                                                                                    | [MEAS]         | Meas B<br>a B b<br>Rod Bb<br>1.6453m                       |
|----------------------------------------------------------------------------------------------------|----------------|------------------------------------------------------------|
| Ölçülen değer ekranda görünür.<br>Kolimasyon ayarı yapılacaksa [ENT] tuşuna bas.                                                                                                    | [ENT]<br>[ENT] | d -4.8"<br>0.0021m<br>Data<br>Store?<br>Adjust<br>Potiala? |
| b mirasındaki ayarlanacak değer ekranda görünür.<br>b mirası ters çevrilir.<br>Objektifin etrafındaki yeşil kapağı saat<br>istikametinin tersi yönünde çevirerek çıkar.<br>Ayarlanacak değeri mirada görene kadar alt-üst<br>kılağı ayarlama vidalarını çevir . Ayarladıktan<br>sonra [ENT] tuşuna bas.<br>Ekran "Menu Adjust" menusune geri döner. | [ENT]          | Adjust<br>1.58678<br>Menu<br>Adjust                        |
|                                                                                                    |                |                                                            |